## Technische Hinweise zur Nutzung des Geocaches Auf den Spuren jüdischen Lebens:

1. Man benötigt dazu "WhereYouGo" aus dem Google Playstore, d.h. PlayStore auf dem Smartphone öffnen.

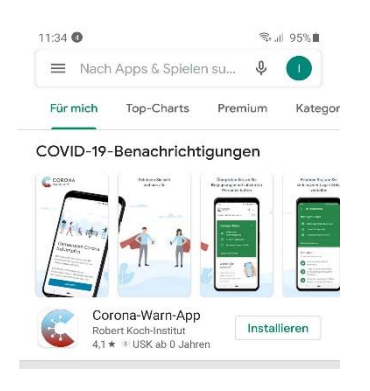

2. Im Feld "Nach Apps & Spielen suchen" WhereYouGo eingeben:

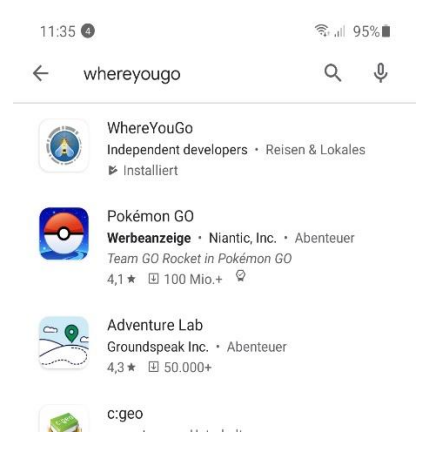

3. WhereYouGo installieren

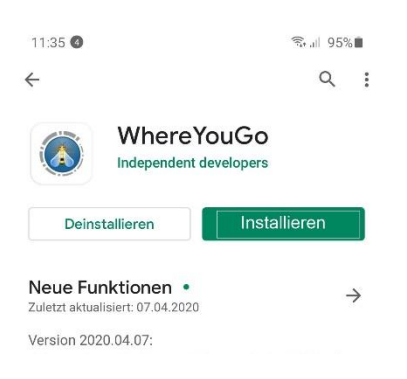

4. Smartphone an PC anschließen (normalerweise wird das Smartphone von Windows 10 erkannt und man kann im Windows-Explorer direkt darauf zugreifen.

| 🔚   📴 🔜 🗢   Explorer                                                                                                    |                                                      |                                                            |                                              | - 0                              |
|----------------------------------------------------------------------------------------------------|------------------------------------------------------|------------------------------------------------------------|----------------------------------------------|----------------------------------|
| Datei Start Freigeben Ansicht                                                                                                    |                                                      |                                                            |                                              |                                  |
| $\leftrightarrow$ $\rightarrow$ $\checkmark$ $\bigstar$ Schnellzugriff                                                                                                    |                                                      |                                                            | ٽ ~                                          | . → "Schnellzugriff" durchsuchen |
| 🖈 Schnellzugriff                                                                                                    | <ul> <li>Häufig verwendete Ordner (8)</li> </ul>     |                                                            |                                              |                                  |
| 9<br>9<br>9<br>9<br>9                                                                                                    | Desktop<br>Dieser PC<br>*<br>Dieser PC\Galaxy A\DCIM | Downloads<br>Dieser PC<br>Memory<br>DieserVudentum erleben | Dokumente<br>Dieser PC<br>Musik<br>Dieser PC | Bider<br>Dieser PC               |
| <ul> <li>Desktop</li> <li>Haupt</li> <li>Dieser PC</li> <li>30-Objekte</li> <li>AVM FRITZ/Mediaserver</li> <li>Bider</li> <li>Desktop</li> <li>Pownloads</li> <li>Galaxy</li> </ul> |                                                      |                                                            |                                              |                                  |

 Unter <u>https://hatikva.de/geocacheprojekt.htm</u> findet man die verschiedenen Geocacheangebote, z.B. Mark Question

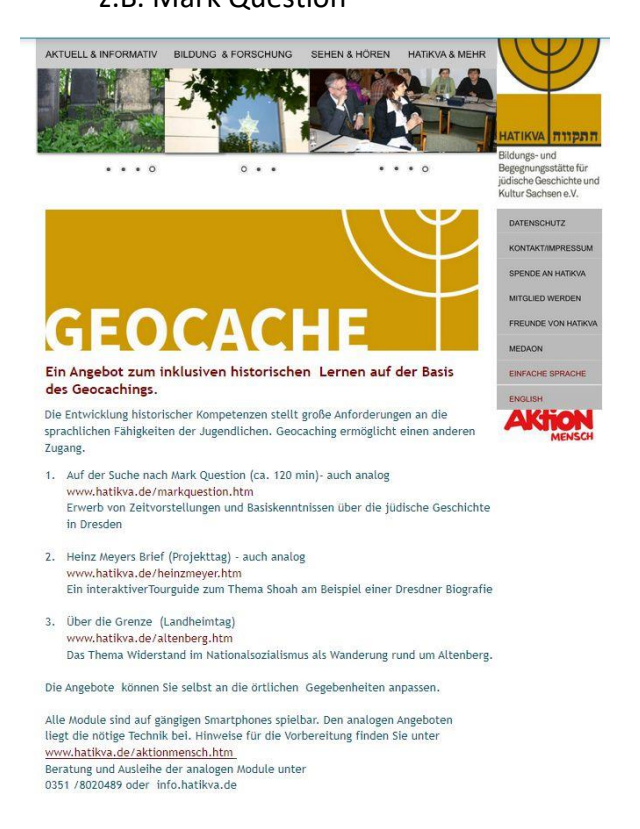

## 6. <u>https://hatikva.de/markquestion.htm</u> öffnen.

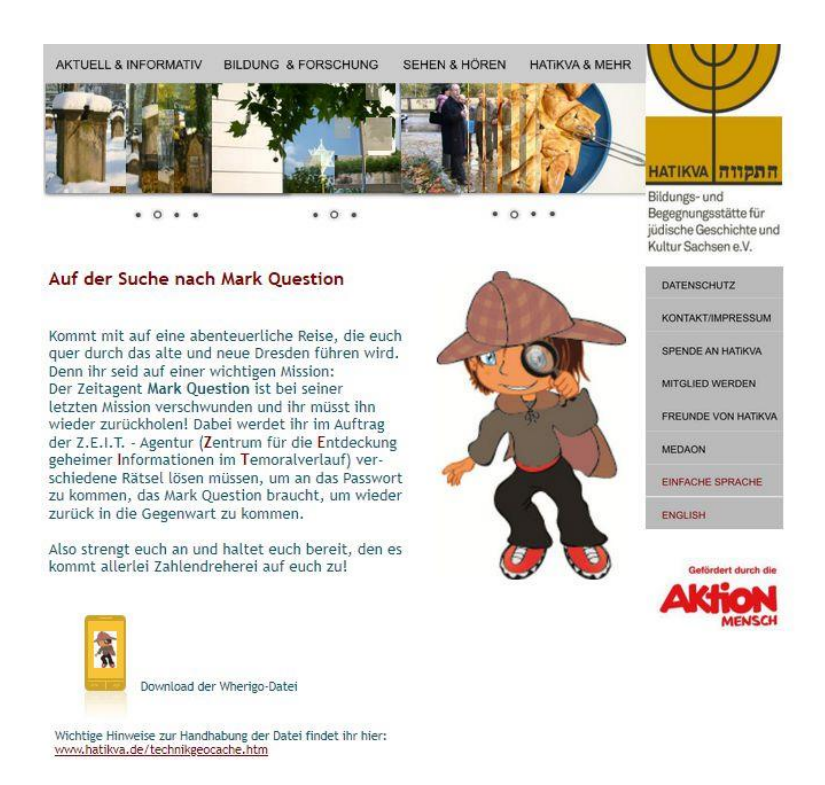

7. Auf das Bildschirmsymbol klicken

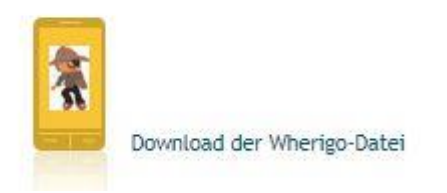

8. Es öffnet sich der folgende Bildschirmdialog:

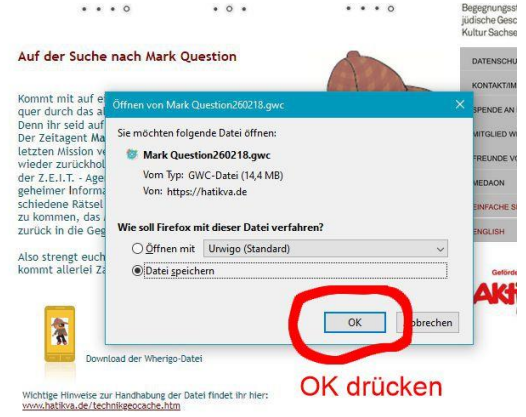

9. Meist wird die Datei im Download-Ordner des PC gespeichert (abhängig von der Einstellung im Browser).

| atei Start Freigeben Ansicht |                         |                  |           |           |   |
|------------------------------|-------------------------|------------------|-----------|-----------|---|
| → 👻 🛧 🔸 Dieser PC → Downlo   | ads >                   |                  |           |           | ~ |
| Desktop                      | A Name                  | Änderungsdatum   | Тур       | Größe     |   |
| 2                            | → Heute (1)             |                  |           |           |   |
| Dieser PC                    | Mark Question260218.gwc | 02.07.2020 14:34 | GWC-Datei | 14.733 KB |   |
| 3D-Objekte                   | V Avenue der Woche (3)  |                  |           |           |   |
| AVM FRITZ!Mediaserver        |                         |                  |           |           |   |
| Bilder                       |                         |                  |           |           |   |
| Desktop                      |                         |                  |           |           |   |
| Dokumente                    | *                       |                  |           |           |   |
| 🗸 🦶 Downloads                |                         |                  |           |           |   |
|                              |                         |                  |           |           |   |
| Musik                        |                         |                  |           |           |   |

10. Datei (Mark Question260218.gwc) markieren. Rechte Maustaste --- KOPIEREN

| Image: Statt       Presigeben       Ansicht         Image: Statt       Freigeben       Ansicht         Image: Statt       Freigeben       Ansicht         Image: Statt       Image: Statt       Image: Statt       Image: Statt         Image: Statt       Image: Statt       Image: Statt       Image: Statt       Image: Statt         Image: Statt       Image: Statt       Image: Statt       Image: Statt       Image: Statt       Image: Statt         Image: Statt       Image: Statt                                                                                                    |                                        | AKTUELL& INFORMATIV BILDUNG | S & FORSCHUNG SEHEN & F | UREN HATIKVA&N |          |                                                 |     |
|----------------------------------------------------------------------------------------------------|----------------------------------------|-----------------------------|-------------------------|----------------|----------|-------------------------------------------------|-----|
| Statt       Freigeben       Ansicht            → * * * Dieser PC * Downloads           → * * * * * * * * * * * * * * *                                                                                                    | 🛛 🛃 = 🛛 Downloads                      |                             |                         |                |          |                                                 | o x |
| Image: Specific specific specific                                                                                                    | tei Start Freigeben Ansicht            |                             |                         |                |          |                                                 | ~   |
| ■ Desktop       Anderungsdatum       Typ       Größe:         ■ Disser PC       ● Heute (1)       ● Mark Question260218.gwc       02.07.2020 14:34       GWC-Datei       14.733 K         ● Disser PC       ● Mark Question260218.gwc       02.07.2020 14:34       GWC-Datei       14.733 K       ● Treigabe         ● Disser PC       ● Anfanon der Worche /3)       ● Anfanon der Worche /3)       ● Treigabe       ● Offnen mit         ■ Desktop       ● Downloads       ● Add to archive       ● Add to archive       ● Add to archive         ● Downloads       ● Downloads       ● Mark Question.260218.ra* and email       ● Compress to "Mark Question.260218.ra* and email       ● Compress to "Mark Question.260218.ra* and email         ● Downloads       ● Downloads       ● Add to archive       ● Compress to "Mark Question.260218.ra* and email         ● Compress to "Mark Question.260218.ra*       ● Compress to "Mark Question.260218.ra* and email       ● Compress to "Mark Question.260218.ra*         ● Downloads       ● Compress to "Mark Question.260218.ra*       ● Compress to "Mark Question.260218.ra*       ● Compress to "Mark Question.260218.ra*         ● Compress to "Mark Puterstellen       ● Compress to "Mark Question.260218.ra*       ● Compress to "Mark Question.260218.ra*       ● Compress to "Mark Question.260218.ra*         ● Compress to "Mark Puterstellen       ● Compress to "Mark Questi                                                                                                    | → ∽ 🛧 🕹 > Dieser PC > Download         | ds                          |                         |                |          | ✓ Ö                                             |     |
| Dieser PC<br>Dieser PC<br>Dieser PC | Desktop                                | Name A                      | Änderungsdatum          | Тур            | Größe    |                                                 |     |
| <ul> <li>3D-Objekte</li> <li>&gt; Anfann der Woche (3)</li> <li>&gt; Anfann der Woche (3)</li> <li>&gt; Anfann der Woche (3)</li> <li>&gt; Anfann der Woche (3)</li> <li>&gt; Desktop</li> <li>&gt; Desktop</li> <li>&gt; Downloads</li> <li>&gt; Downloads</li> <li>&gt; Downloads</li> <li>&gt; Add to "Mark Question260218.ra"</li> <li>&gt; Compress of mail</li> <li>&gt; Compress to "Mark Question260218.ra" and email</li> <li>&gt; Compress to "Mark Question260218.ra" and email</li> <li>&gt; Compress to "Mark Question260218.ra" and email</li> <li>&gt; Senden an</li> <li>Auschneiden</li> <li>&gt; Senden an</li> <li>Auschneiden</li> <li>&gt; Senden an</li> <li>&gt; Senden an</li> </ul>                                                                                                    | Dieser PC                              | Wark Question260218.qwc     | 02.07.2020 14:34        | GWC-Datei      | 14.733 K | -                                               |     |
| WA FRITZ/Mediaserver   Bilder   Desktop   Downloads     Downloads     Compress and email   Compress on email   Compress to "Mark Question:260215.rar"   Compress on email   Compress to "Mark Question:260215.rar"   Compress on email   Compress on email   Compress on emai                                                                                                    | 🗊 3D-Objekte                           | ✓ Anfang der Woche (3)      |                         |                |          | Offnen                                          |     |
| <ul> <li>■ Bilder</li> <li>■ Desktop</li> <li>■ Dokumente</li> <li>■ Downloads</li> <li>■ Downloads</li> <li>■ Add to "Mark Question260218.ra"</li> <li>■ Compress and email</li> <li>■ Compress and email</li> <li>■ Compress to "Mark Question260218.ra"</li> <li>■ Compress to "Mark Question260218.ra"</li> <li>■ Compress to "Mark Que</li></ul>                                                                                                    | P AVM FRITZ!Mediaserver                |                             |                         |                | E        | Freigabe                                        | ~   |
| ■ Desktop       Claysting evaluation and         ● Dokumente       Claysewhite Date mit Avia überprüfen         ● Downloads       Add to archive         ● Downloads       Add to archive         ● Compress and email       © Compress and email         © Compress and email       © Compress and email         ● Compress and email       © Compress and email         ● Compress and email       © Compress and email         ● Compress and email       © Compress and email         ● Compress and email       © Compress and email         ● Compress and email       © Compress and email         ● Compress and email       © Compress and email         ● Compress and email       © Compress and email         ● Compress and email       © Compress and email         ● Compress and email       © Compress and email         ● Compress and email       ● Compress and email         ● Compress and email       ● Compress and email         ● Compress and email       ● Compress and email         ● Compress and email       ● Compress and email         ● Compress and email       ● Compress and email         ● Compress and email       ● Compress and email         ● Comain       ●                                                                                                    | 📰 Bilder                               |                             |                         |                | - 1      |                                                 |     |
| Bokumente       Bakate batelen mit Avira uberprufen         Downloads       Bakate archive         Downloads       Add to "Mark Question260218.ra"         Compress and email       Compress on demail         Compress to "Mark Question260218.ra" and email       Compress on demail         Senden an       Senden an         Kapteranne       Vorgängerversionen wiederherstellen         Senden an       Senden an         Verknipfung erstellen       Löschen         Unberennen       Vorgängerversionen wiederherstellen                                                                                                    | Desktop                                |                             |                         |                |          | Zugriff gewähren auf                            | >   |
| Downloads     Downloads                                                                                                    | 🗄 Dokumente                            | ×                           |                         |                | <u>~</u> | Ausgewählte Dateien mit Avira überprüfen        |     |
| GINDA-PC                                                                                                    |                                        |                             |                         |                |          | Add to "Mark Quartion 260218 rar"               |     |
| SUNDA-PC SUNDA-PC SU                                                                                                    |                                        |                             |                         |                |          | Compress and email                              |     |
| GUNDA-PC       Mit Nero brennen         Vorgängerversionen wiederherstellen       Senden an         Kopieren       Kopieren         Verknipfung erstellen       Löschen         Löschen       Löschen                                                                                                    |                                        |                             |                         |                |          | Compress to "Mark Question260218.rar" and email |     |
| GINDA-PC Vorgängerversionen wiederherstellen<br>Senden an<br>Auschneiden<br>Kopieren<br>Verknipfung erstellen<br>Löchen<br>Löchen<br>Löchen                                                                                                    |                                        |                             |                         |                |          | Mit Nero brennen                                | >   |
| Senden an<br>Auschpriden<br>Kopieren<br>Verknupfung erstellen<br>Löschen<br>Löschen<br>Löschen                                                                                                    |                                        |                             |                         |                |          | Vorgängerversionen wiederherstellen             |     |
| GUNDA-PC V Coberen Loschen Loschen Los                                                                                                    |                                        | ×                           |                         |                |          | Senden an                                       | >   |
| Copieren<br>Verknopfung erstellen<br>Löschen<br>Löschen                                                                                                    |                                        |                             |                         |                |          | Ausschneiden                                    |     |
| Verknupfung erstellen<br>Löschen<br>Umberennen                                                                                                    |                                        |                             |                         |                |          | Kopieren                                        |     |
| GUNDA-PC Löschen<br>Umbenennen                                                                                                    |                                        |                             |                         |                |          | Verknünfung erstellen                           |     |
| GUNDA-PC V                                                                                                    |                                        |                             |                         |                |          | Löschen                                         |     |
| Classester 1 Classest suggesuitett (14 J MD) Chature II Crassester                                                                                                    | GUNDA-PC                               | ) Status 22 Emission        |                         |                |          | Umbenennen                                      |     |
| z denenik i zlenień, dusgewank (+,5 wb) status a riegegoen                                                                                                    | Fernente i Element ausgewahlt (14,5 Mb | o status en rielgegeben     |                         |                |          | Course from                                     |     |

11. Smartphone im Windows-Explorer durch Doppelklick öffnen

| 📲 📔 🚽 🔚 🗢 🛛 Galaxy A51         |                            |                         | - 🗆 🗙                        |
|--------------------------------|----------------------------|-------------------------|------------------------------|
| Datei Start Freigeben Ansicht  |                            |                         | ~ 📀                          |
| ← → ∽ ↑ 🖉 > Dieser PC > Galaxy |                            | ~                       | ල / "Galaxy A51" durchsuchen |
| ✓ ★ Schnellzugriff             | Card                       | Phone                   |                              |
| Desktop                        | * 57,4 GB frei von 59,4 GB | 95,2 GB frei von 111 GB |                              |
| 🖶 Downloads                    | *                          |                         |                              |
| Dokumente                      | A.                         | -                       |                              |
| 📰 Bilder                       | A.                         |                         |                              |
| 📙 Camera                       |                            |                         |                              |
|                                |                            |                         |                              |
| 👌 Musik                        |                            |                         |                              |
| 🚰 Videos                       |                            |                         |                              |
| ✓ 🛄 Desktop                    |                            |                         |                              |
| > 🤱 Haupt                      |                            |                         |                              |
| 🗸 💻 Dieser PC                  |                            |                         |                              |
| > 🧊 3D-Objekte                 |                            |                         |                              |

12. Dort nach dem Verzeichnis Android suchen und öffnen

| 👝   🛃 📒 🖛   Phone                                                                                                    |                |          |         | - 0                                    |
|----------------------------------------------------------------------------------------------------|----------------|----------|---------|----------------------------------------|
| Datei Start Freigeben Ansicht                                                                                                    |                |          |         | ~~~~~~~~~~~~~~~~~~~~~~~~~~~~~~~~~~~~~~ |
| $\leftarrow \rightarrow \checkmark \uparrow$ $\blacksquare \rightarrow$ Dieser PC $\rightarrow$ Galaxy $\blacksquare \rightarrow$ Phone $\rightarrow$ |                |          | ✓ Õ     | ne" durchsuchen                        |
| *<br>*                                                                                                    | _EXTERNALDATA_ | Alarms   | Android |                                        |
| *                                                                                                    | DCIM           | Download | komoot  |                                        |
| _                                                                                                    | LazyList       | Movies   | Music   |                                        |

## 13. Anschließend den Ordner data auf dem Smartphone öffnen

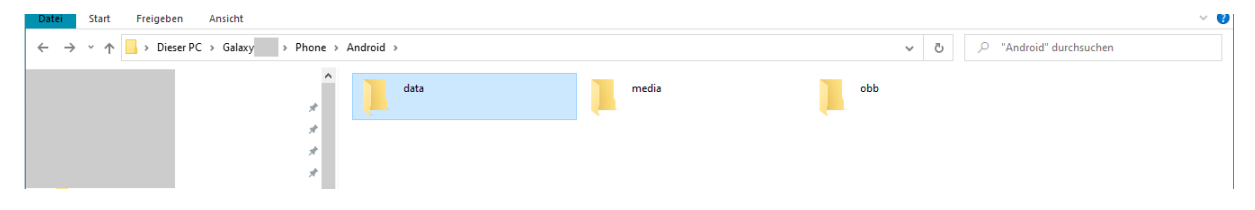

14. Im Ordner data befindet sich das Verzeichnis: menion.android.whereyougo

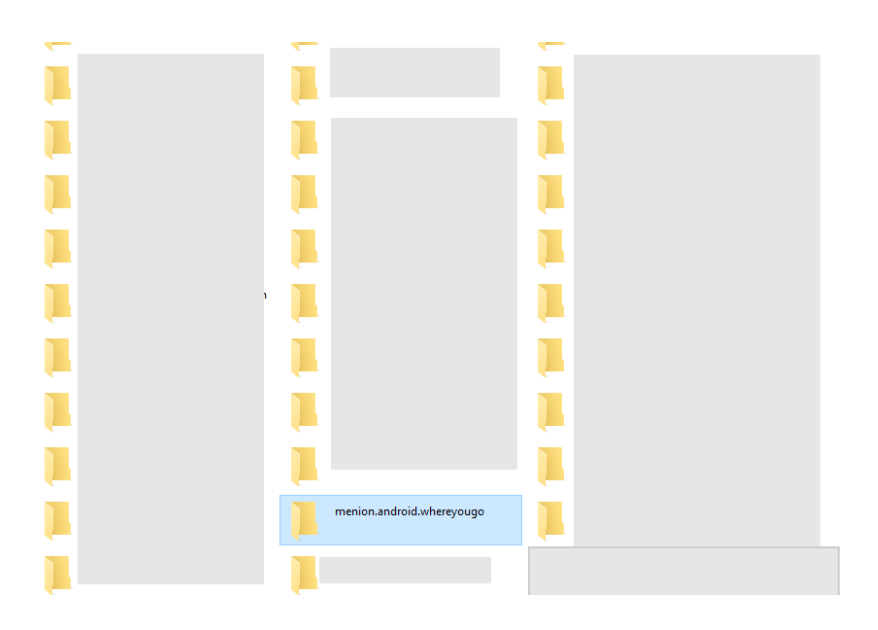

15. Diesen Ordner durch Doppelklick öffnen und den Ordner files öffnen

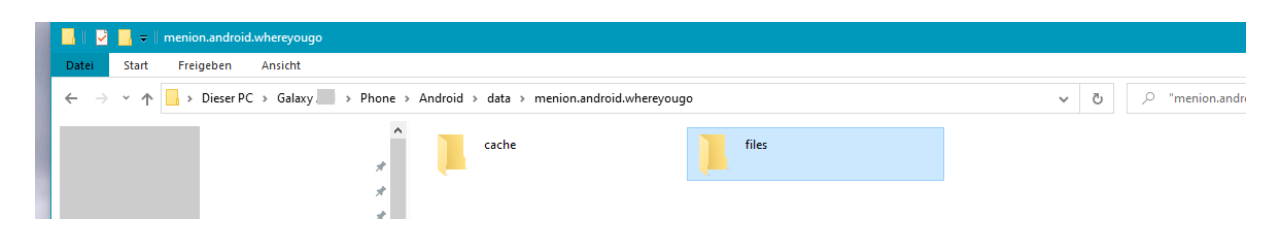

16. In diesen Ordner die Datei einfügen (rechte Maustaste – einfügen)

| tei Start Freigeben Ansic | ht | Android - data - menion android when | nouna > filor          |                        |                            |                   |
|---------------------------|----|--------------------------------------|------------------------|------------------------|----------------------------|-------------------|
|                           | A  | Heinz Meyers Brief mwc               | Heinz Mevers Brief owl | Heinz Mewers Brief ows | Heinz Mevere Brief owe hak | Mark Question own |
| * Schnellzugntf           |    | GWC-Datei                            | OWL-Datei              | OWS-Datei              | BAK-Datei                  | GWC-Datei         |
| Desktop                   | *  | 25,5 MB                              | 17,6 KB                | 58,6 KB                | 58,6 KB                    | 14,2 MB           |
| 🕹 Downloads               | *  | sachsen.map                          | Schneise 31.gwc        |                        |                            |                   |
| 🗄 Dokumente               | *  | MAP-Datei                            | GWC-Datei              |                        |                            |                   |
| 📰 Bilder                  | *  | 103 MB                               | 13,3 MB                |                        |                            |                   |
| Brandherd                 |    |                                      |                        |                        |                            |                   |
| Das letzte Revier         |    |                                      |                        |                        |                            |                   |
| Die Tote ohne Namen       |    |                                      |                        |                        |                            |                   |

17. Zusätzlich sollte man auf dem gleichen Weg die Datei sachsen.map (103 Mb) in dieses Verzeichnis kopieren.

Damit steht eine Offline-Karte zur Verfügung.